# Honda Classic Military Guide

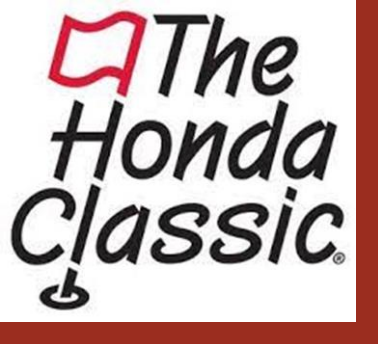

Step 1:

Click the red
 "Participate"
 button for the
 complimentary
 grounds passes.

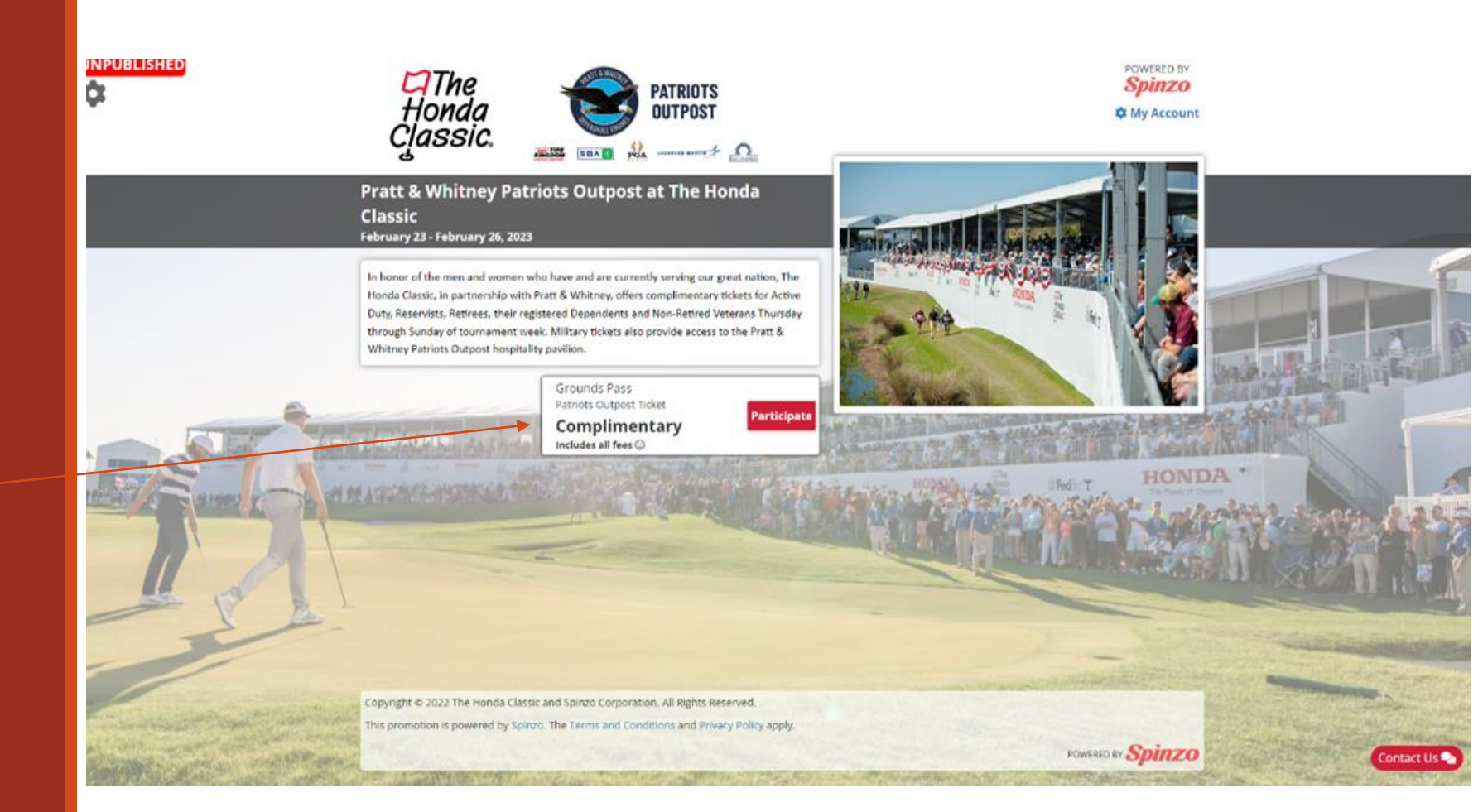

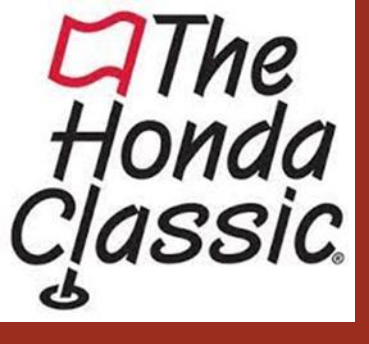

# Step 2:

- Select the Quantity of 1 for the Weekly Grounds Pass.
- If you would like to purchase guest passes, select the quantity for the specific day(s) you would like to attend.
- Once you have selected your tickets, then enter an email address that you would like to verify through GovX.

| \$                                                                                                    | February 23 - February 26, 2023                                                      | PATRIOTS<br>OUTPOST           | a Classic                     | РО<br><b>S</b> у<br>Ф М | WERED BY<br>DITZO<br>Y Account           |
|----------------------------------------------------------------------------------------------------|--------------------------------------------------------------------------------------|-------------------------------|-------------------------------|-------------------------|------------------------------------------|
|                                                                                                    |                                                                                      | Quantity                      | Price                         | Subtotal                | -                                        |
|                                                                                                    | Grounds Pass<br>Patriots Outpost Ticket                                              | 1 ~                           | \$0.00                        | \$0.00                  |                                          |
|                                                                                                    | Total Quantity: 1                                                                    |                               |                               |                         |                                          |
|                                                                                                    |                                                                                      | Quantity                      | Price                         | Subtotal                | and a set of the set of the set          |
| -                                                                                                    | Thursday Guest Pass                                                                  | 0 ~                           | \$30.00                       | \$0.00                  | VAL ASSAULT                              |
|                                                                                                    | Friday Guest Pass                                                                    | 0 ~                           | \$30.00                       | \$0.00                  | AN AN AN AN AN AN AN AN AN AN AN AN AN A |
| The second second second second second second second second second second second second second second second se | Saturday Guest Pass                                                                  | 0 ~                           | \$30.00                       | \$0.00                  | A                                        |
|                                                                                                    | Sunday Guest Pass                                                                    | 0 ~                           | \$30.00                       | \$0.00                  | and the second second                    |
|                                                                                                    | You are logged in as: <b>Ben Seaman</b> (ben<br>Login as someone else                |                               |                               |                         |                                          |
|                                                                                                    | This offer requires GovX verification to make                                        | sure you are entitled to p    | ourchase. You are currently 🛶 | rtfield                 | and the state of a low of                |
|                                                                                                    | This offer is powered by Spinzo.<br>By proceeding, you are agreeing to the Terms and | Conditions and Privacy Policy |                               |                         | The second state of the second state     |
|                                                                                                    | as to according. You are all using to any result and                                 | Proce                         | ed to Checkout                |                         | Contact I                                |

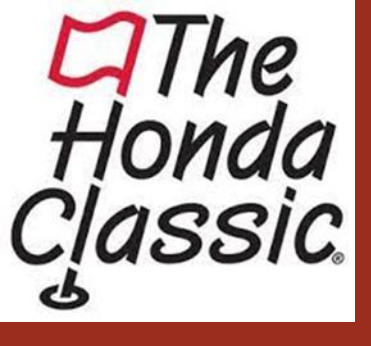

### Step 3:

- Sign-Up with your email address
- 2. Enter Background
- 3. Enter Branch
- 4. Enter Status
- 5. Fill out Name, DOB, and Last active year of service
- Continue to complete the GovX Verification steps

| Welcome!                                                                                                    |  |
|----------------------------------------------------------------------------------------------------|--|
| Enter your email below. If you already have a<br>GovX membership, it will then ask you for a<br>password. If not, it will guide you through the<br>process to validate yourself. |  |
| Sign up with your email                                                                                                    |  |
|                                                                                                    |  |
| Continue                                                                                                    |  |
| Continue By signing up, you agree to our <u>Terms</u> and <u>Privacy Policy</u>                                                                                                  |  |
| Continue<br>By signing up, you agree to our <u>Terms</u> and <u>Privacy Policy</u><br>Or                                                                                         |  |
| Continue<br>By signing up, you agree to our <u>Terms</u> and <u>Privacy Policy</u><br>Or<br><b>f</b> Sign up through Facebook                                                    |  |
| Continue<br>By signing up, you agree to our <u>Terms</u> and <u>Privacy Policy</u><br>Or<br><b>f</b> Sign up through Facebook<br>We will never post without permission.          |  |
| Continue By signing up, you agree to our <u>Terms</u> and <u>Privacy Policy</u> Or f Sign up through Facebook We will never post without permission. Already have an account?    |  |

3.

< Back

1.

### What's your branch?

| Air Force           | > |
|---------------------|---|
| Army                | > |
| Coast Guard         | > |
| Marines             | > |
| Navy                | > |
| Air National Guard  | > |
| Army National Guard | > |
|                     |   |

### 4.

#### What's your status?

| Active  | > |
|---------|---|
| Veteran | > |
| Retired | > |
| Reserve | > |

#### < Back

2. What's your background?

| U.S. Military        | > |
|----------------------|---|
| U.S. Military Family | > |

### 5.

Great! Let's start the verification process.

| irst name                                 |
|-------------------------------------------|
|                                           |
| .ast name                                 |
|                                           |
| Date of Birth (MMDDYYYY)                  |
| ast year of active service                |
|                                           |
|                                           |
| Continue                                  |
| Trusted by over a million fellow military |

Trusted by over a million fellow military members who've joined GovX since 2012.

< Back

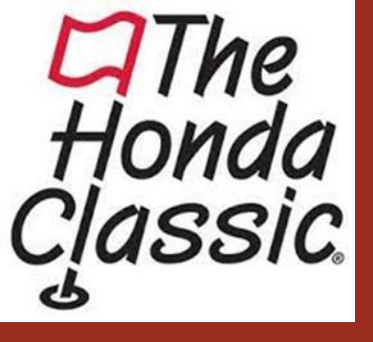

### Step 4:

- Enter in your phone number after checking the total amount is correct.
  - Click "*Confirm"* after entering your phone number.

|                       | Pratt & W<br>February 23 - Fe                                                                                 | 1 @ \$0.00<br>\$0.00<br><b>\$0.00</b> | Phone number                   |                    | wested av<br>pinzo<br>Ay Account                                                                                                    |
|-----------------------|----------------------------------------------------------------------------------------------------|---------------------------------------|--------------------------------|--------------------|----------------------------------------------------------------------------------------------------|
|                       | Grounds Pass<br>Patriots Outpost Ticket                                                                       | Quantity                              | Price<br>\$0.00                | Subtotal<br>\$0.00 |                                                                                                    |
|                       | Total Quantity: 1                                                                                             | Quantity                              | Price                          | Subtotal           | - Brand and an and a state of the state of the state of t |
|                       | Thursday Guest Pass<br>Friday Guest Pass                                                                      | 0 4                                   | \$30.00<br>\$30.00             | \$0.00<br>\$0.00   |                                                                                                    |
| and the second second | Saturday Guest Pass                                                                                           | •                                     | \$30.00                        | \$0.00             | DA -                                                                                                    |
| 1 A                   | You are logged in as: Ben Seaman (ben.se                                                                      | aman@img.com)                         | 330.00                         | \$0.00             |                                                                                                    |
|                       | Login as someone etse<br>This offer requires GovX verification to make su<br>This offer is powered by Spinzo. | re you are entitled to purc           | hase. You are currently worked |                    |                                                                                                    |
|                       | by proceduring, you are agreeing to the Ferriss and Con                                                       | Proceed                               | to Checkout                    |                    | Contact Us 🗣                                                                                                    |

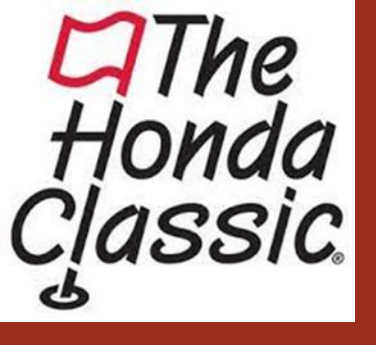

# Step 5:

- After you have entered in your payment information and completed payment you will see this confirmation screen.
- \*If you would like to purchase more tickets click "Get more Tickets"
- To view your tickets, click the blue link that says "Retrieve your tickets"

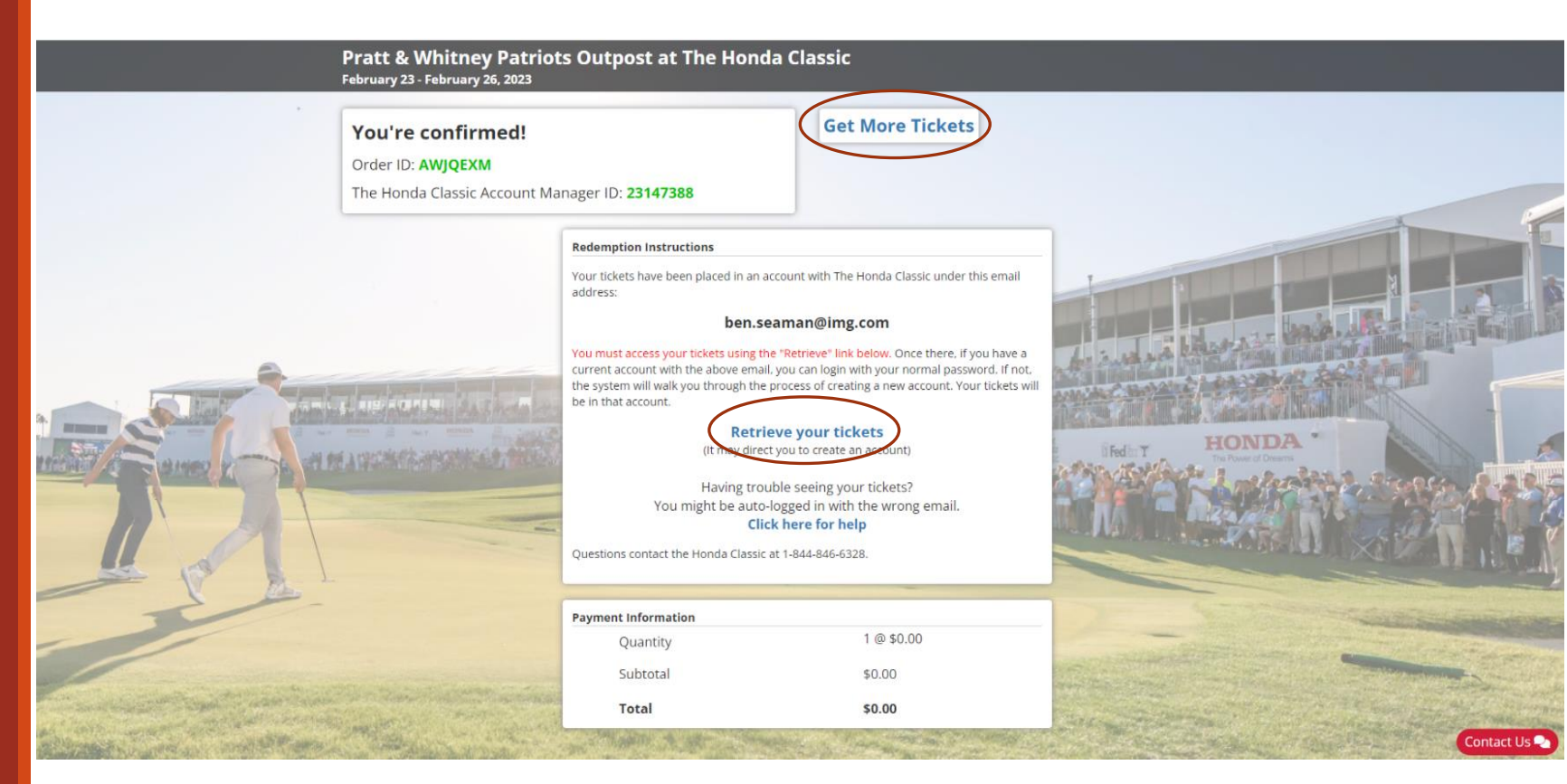

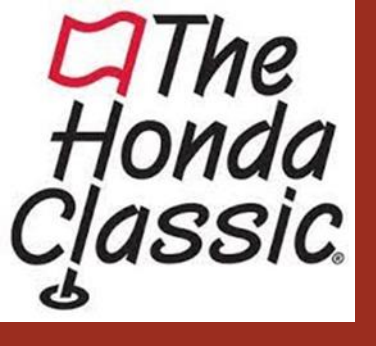

### Step 6:

- After clicking the link,
   *"Retrieve your tickets"*, you will be directed to this sign in screen.
- \*If you have a Ticketmaster account from last year enter in your email address/password.
- \*If you do not have a Ticketmaster account, click the *Sign-Up* button at the bottom of the screen.
  - Enter in the same email address that was verified via GovX and create a password.

#### arpi The Honda Classic My Events Buy Tickets Parking Passes Promo Code Guide Know Before You Go More arphi

| Sign In to The Honda Classic<br>Powered by <i>ticketmaster</i>                                                                                                    |
|----------------------------------------------------------------------------------------------------|
| (j) Important Account Update                                                                                                    |
| You can now use the same email and password for both your<br>The Honda Classic ticket account and your Ticketmaster<br>account.                                                               |
| The Honda Classic ticket holder? Use your existing email to sign<br>in and update your password if prompted.                                                                                  |
| New here? Use your Ticketmaster email and password.                                                                                                    |
| Learn More                                                                                                    |
| <br>Password SHOW                                                                                                    |
| Remember Email Forgot Password?                                                                                                    |
| By continuing past this page, you agree to the <b>Terms of Use</b> and understand that<br>information will be used as described in both the Ticketmaster <b>Privacy Policy</b> and <b>The</b> |
| Honda Classic Privacy Policy.                                                                                                    |
| Honda Classic Privacy Policy.<br>Sign In                                                                                                    |

#### 片

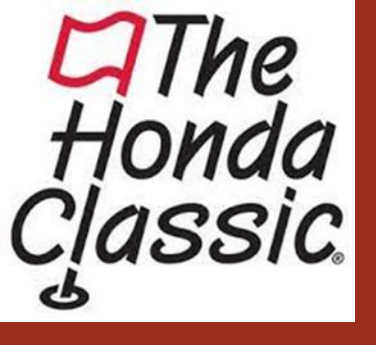

Step 7:

 Once you are logged into your account you will see the weekly Patriots Outpost Ticket and the day of the guest pass.

| The Honda Classic | c My Events       | Buy Tickets                               | Parking Passes                                             | Promo Code Guide                                                    | Transfer Guide | More∨ |  | В            | Ben Seaman $\sim$ |
|-------------------|-------------------|-------------------------------------------|------------------------------------------------------------|---------------------------------------------------------------------|----------------|-------|--|--------------|-------------------|
|                   | My Events         |                                           |                                                            |                                                                     |                |       |  | Transfer     |                   |
|                   | Your p<br>For the | hone is your ticke<br>fastest way in, add | et.<br>your ticket to your die                             | gital wallet.                                                       |                |       |  |              |                   |
|                   | Q Find an event   | t                                         |                                                            |                                                                     |                |       |  |              | s                 |
|                   | ₽NaN              | 1                                         | Honda Classic Thur<br>Thu, Feb 23, 2023<br>Palm Beach Gard | <b>sday</b><br>• Gates Open at 6:00 AM<br>ens, FL — PGA National Re | esort & Spa    |       |  | Select Event |                   |
|                   | ₽NaN              | I                                         | Patriots Outpost Mi                                        | <b>litary Ticket</b><br>Multiple Times<br>ens, FL — PGA National Re | esort & Spa    |       |  | Select Event |                   |

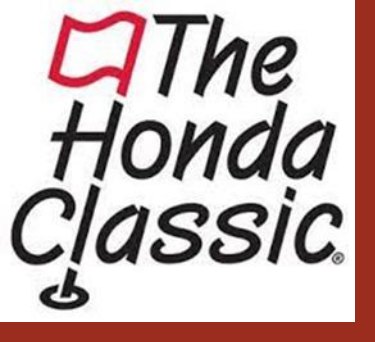

# Step 8:

- After selecting your ticket, you can save to your Apple Wallet by clicking "Add to Apple Wallet".
- If you don't add your ticket to your wallet this is where you will pull up your ticket to scan when you arrive at the tournament.

\*Any questions please email <u>tickets@thehondaclassic.com</u> or call 844-846-6328

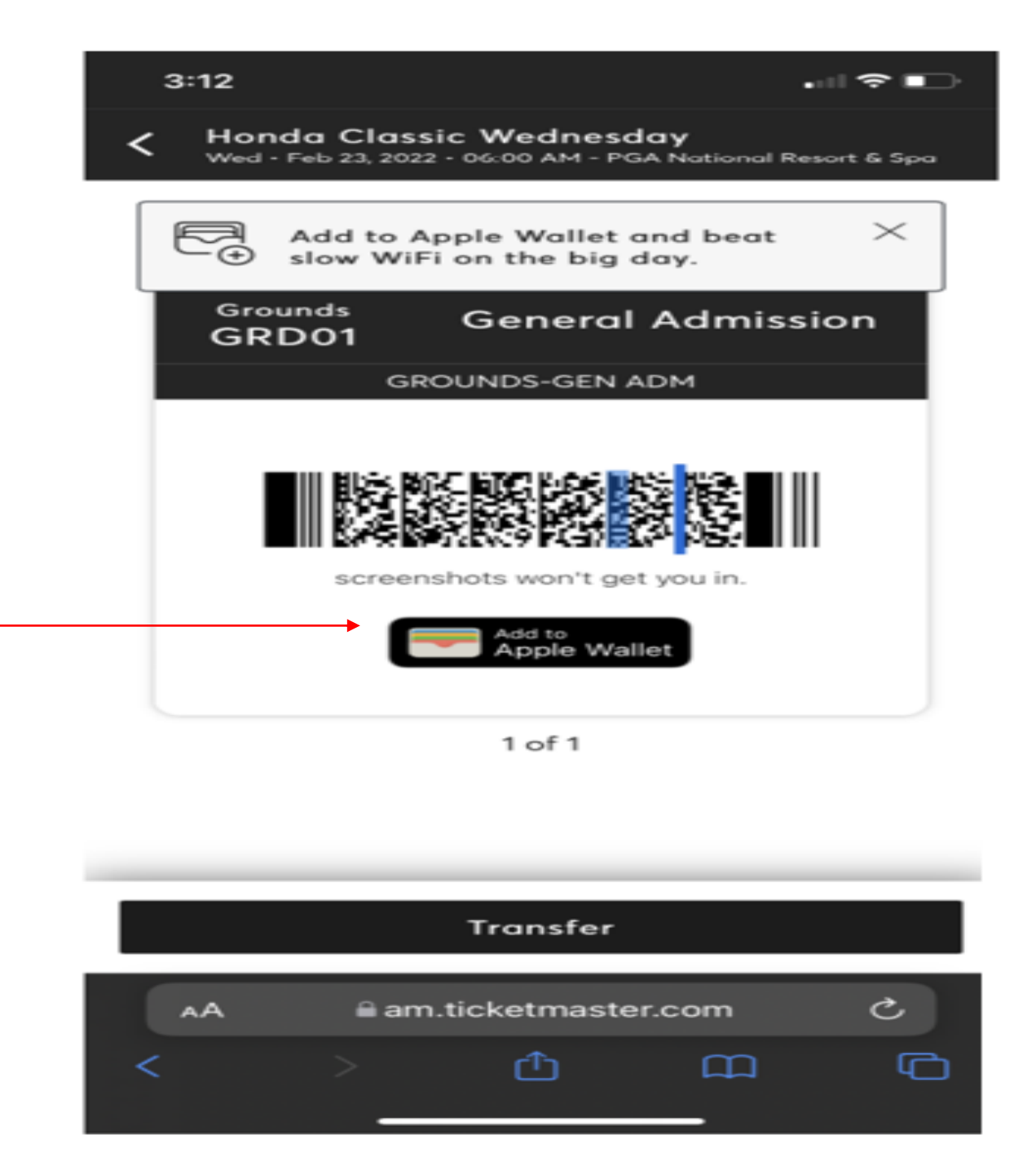